## 案内中のルートを見る

ルートに沿って地図をスクロールできます。 <ルートスクロール>

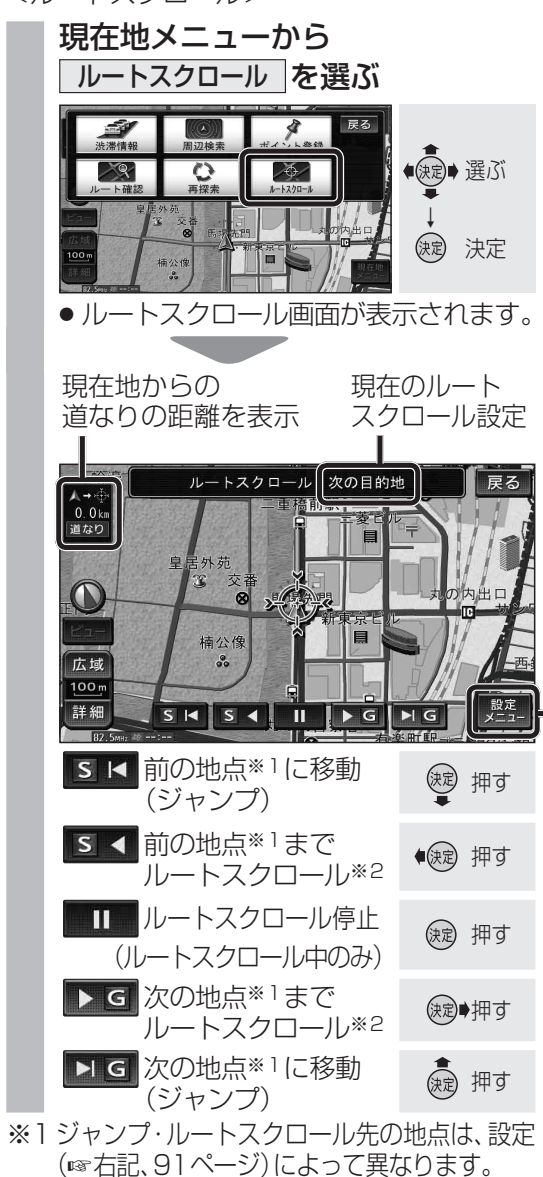

※2 ≤ ◀ (▶ ໔)を選ぶと表示が ≤ ◀ (▶ ໔) に切り換わります。選ぶと、高速でスク ロールします。

## お知らせ

90

- 走行中は、ルートスクロールできません。 ジャンプのみできます。
- ・地図のスクロール、縮尺切換、向きの切換 (ヘディングアップ→ノースアップのみ)が できます。
- 地図の縮尺・向きを切り換えると、ルート スクロールを停止します。
- 地図をスクロールさせて、画面にルートが 表示されなくなった場合は、ジャンプ・ルー トスクロールはできません。
- 発地・経由地・目的地にするか、ルート沿いの 任意の施設にするかを設定します。(ルート スクロール設定) ■ ルート沿いの施設(ジャンル)に ジャンプ・ルートスクロールするには 例:ジャンプ・ルートスクロール先に「駐車場」を 設定すると、ルート沿いにある駐車場ごとに ジャンプ・ルートスクロールします。 ルートスクロール停止中に、 決定 押す 設定メニュー を選ぶ 設定を選ぶ 2 0 ◆決定→ 選ぶ ()定 決定 SH SA II DG NG ルートスクロール設定画面が表示されます。 ジャンプ・ルートスクロール先に設定 3 したい施設の ジャンルを選ぶ(最大5つ) ルートスクロール設定 戻る ● 選ぶ GS 引 コンビニ 🏼 レストラン 日 郵便局 ₽ 駐車場 副 銀行 決定 決定 その他 再度選ぶと解除されます。 その他を選ぶと、他のジャンルを選べ ます。ジャンル選択後 完了 を選ぶと、 ルートスクロール設定が「次の施設ま で|に変更されます。 ●施設のジャンルをすべて解除する場合 表示解除を選ぶ。 次の施設までを選び、完了を選ぶ 4

(決定) 決定

表示解除

明:コンビニ 🛄 レストラン

■ 郵便局

ジャンプ・ルートスクロール先の

ジャンプ・ルートスクロール先の地点を、出

地点を設定する

次の目的地まで

▶ 駐車場 副銀行

GS

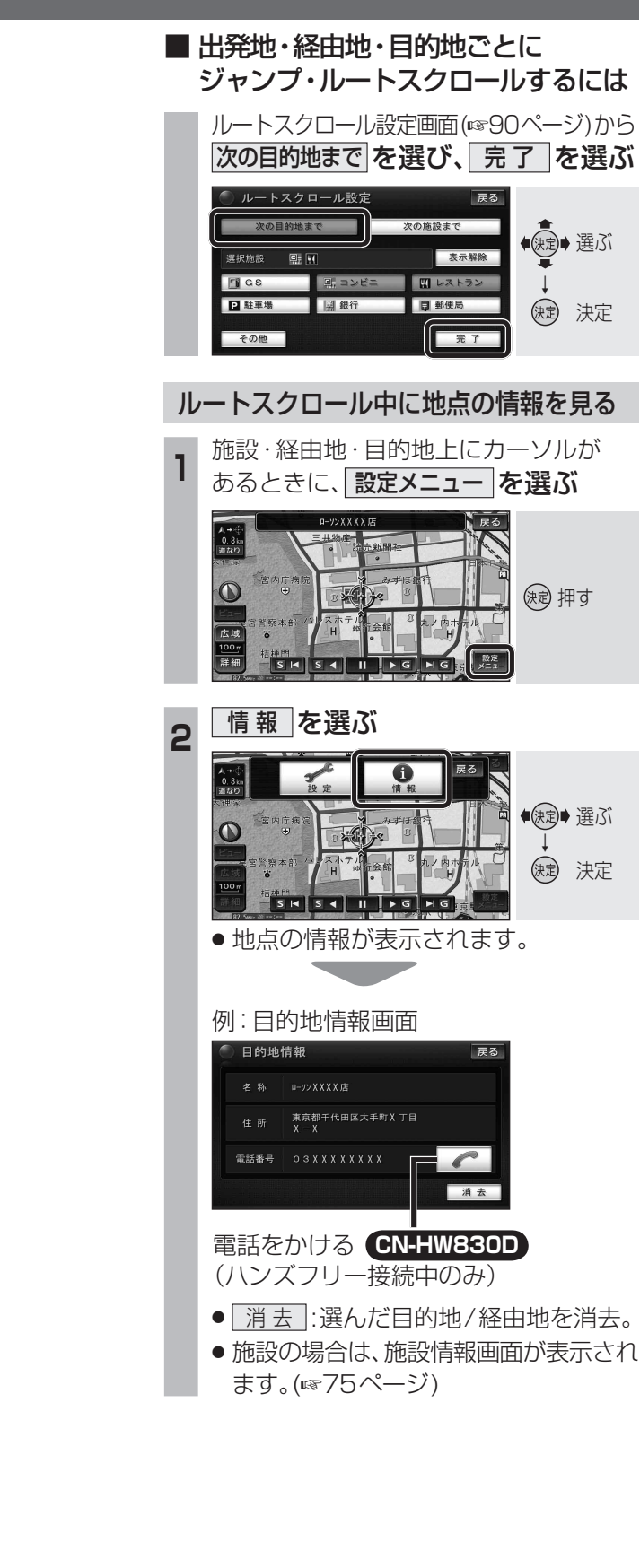